### **1.** Ingresa Usuario y Clave

| Por favor ingrese datos de su Usuario<br>Usuario:<br>Clave Dinámica Token:<br>Si usted no tiene Token, por favor omita el campo<br>He leído las <u>Condiciones de Seguridad</u>                                                                                                    | Conce sobre de la coludiore en Portal Empre                                                                                                    | pinos<br>prioridad<br>a actualización<br>seorial OcciRed |
|----------------------------------------------------------------------------------------------------|----------------------------------------------------------------------------------------------------|----------------------------------------------------------|
| Recomendaciones de Navegación<br>Cualquier inquietud, comunicarse con las<br>líneas de servicio al diente Banca Empresarial<br>Bogotá: 390 20 58<br>Cali: 485 1113<br>Medellín: 605 200<br>Barranquilla: 386 97 72<br>Línea Internacional (EEUU): 01 8000 51 4652<br>Línea Internacional (EEUU): 01 8004 53 8044 | Red<br>is in necesidod<br>unsultos, pagos<br>is in necesidod<br>unsultos, pagos<br>i | erdo<br>stionar los topr<br>sa y por usuar               |
| <u>Versión <i>8.121.3</i> optimizada para navegadores:</u><br>Internet Explorer 9 a 11, Microsoft Edge 1 a 20, Google Chrome 12 a                                                                                                    |                                                                                                    |                                                          |

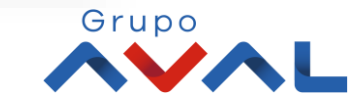

2. En el módulo de Administración seleccione la opción «Administrar Productos».

|                            |                                                    | Transacciones | Servicio al Cliente | Administracion                                                        | Ayudas Bienvenido<br>Banco de O                                          |
|----------------------------|----------------------------------------------------|---------------|---------------------|-----------------------------------------------------------------------|--------------------------------------------------------------------------|
| onsultas > <u>Mi Banco</u> |                                                    |               |                     | Usuarios                                                              | Seguridad ANGLE NA                                                       |
| 1i Banco                   |                                                    |               |                     | <ul> <li>Perfiles</li> <li>Configuración de Usuarios</li> </ul>       | Configuración de Montos por Servicio     Configuración de Autorizaciones |
|                            |                                                    |               |                     | <ul> <li>Inscripción de Alertas</li> </ul>                            | • Administración de IP's                                                 |
| Cuentas Corrientes         | Saldo Disponible                                   | Saldo Canie   |                     | Cambio de Clave e Imagen Propia                                       | Administración de Token                                                  |
| No existen registros       |                                                    | Saido Calije  |                     | Activación/Inactivación                                               | Consulta de Token                                                        |
|                            |                                                    |               |                     | - Consulta de Actividad                                               | Administrar Productos                                                    |
|                            |                                                    |               |                     | <ul> <li>Consulta Montos Acumulados por Usuario y Servicio</li> </ul> | Cambio Correo Usuario Administrador     Llavero de Encrinción            |
| Cuentas Ahorros            |                                                    |               |                     | Productos                                                             | Fecha/Hora L                                                             |
|                            | Saldo Disponible                                   | Saldo Canje   | c0.00               | Afiliados                                                             |                                                                          |
|                            | \$101,031.01                                       |               | \$0.00              |                                                                       | Uster                                                                    |
|                            |                                                    |               |                     |                                                                       |                                                                          |
| Total Productos            |                                                    |               |                     |                                                                       |                                                                          |
|                            | Saldo Disponible                                   | Saldo Ca      | nje                 | Saldo Actual                                                          | Even                                                                     |
|                            | \$104,894.(                                        | 94            | \$0.00              |                                                                       | \$104,894.04                                                             |
|                            |                                                    |               |                     |                                                                       |                                                                          |
|                            |                                                    |               |                     | xLs Exportar a Excel Exportar a                                       | PDF 📑 Imprimir                                                           |
|                            |                                                    |               |                     |                                                                       |                                                                          |
|                            |                                                    |               |                     |                                                                       | Contáctenos                                                              |
|                            |                                                    |               | Grupo               |                                                                       |                                                                          |
| verisign                   | VIGILADO SUPERINTENDENCIA FINANCIERA<br>DE COLOMNA |               | AVAL                |                                                                       | ¥                                                                        |

#### 3. Da clic en «Cargar Productos»

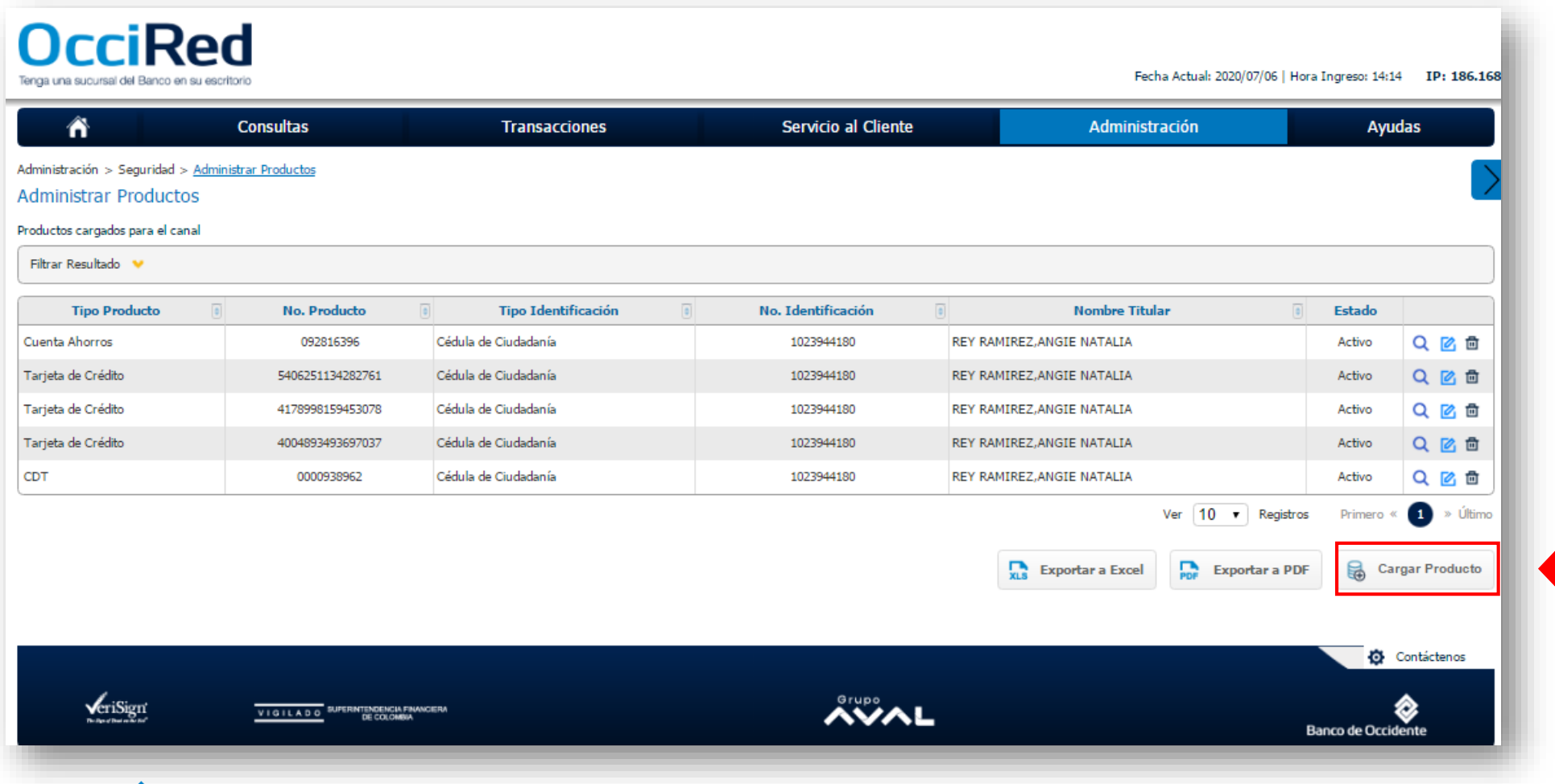

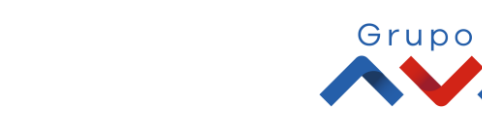

DILADO PERMITINGNA REACON

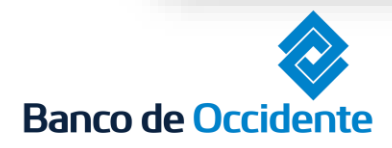

Del lado de los que hacen.

4. Selecciona el producto que quieras asociar y da clic en «Confirmar»

| 1          | î`                       | Con                           | sultas                          | Tra  | ansacciones |              | Servicio al Clie | nte                | Adm | inistración          | Ayudas           |
|------------|--------------------------|-------------------------------|---------------------------------|------|-------------|--------------|------------------|--------------------|-----|----------------------|------------------|
| Administra | ición > Segi             | uridad > <u>Administrar I</u> | Productos > Carga Producto      |      |             |              |                  |                    |     |                      |                  |
| Admini     | strar Pro                | ductos                        |                                 |      |             |              |                  |                    |     |                      |                  |
|            | 1                        | Carga                         | Producto                        | >    | 2           | Exclusión    |                  | <u> </u>           | 3   | Productos del Estado |                  |
|            |                          |                               |                                 |      | _           |              |                  |                    |     |                      |                  |
| Parámetro  | s de consult             | a                             |                                 |      |             |              |                  |                    |     |                      |                  |
| Filtrar R  | esultado 🛛 💙             | •<br>•                        |                                 |      |             |              |                  |                    |     |                      |                  |
|            | leccionar                |                               | Tipo Producto                   |      |             | No. Producto |                  |                    |     | Nombre Titular       |                  |
| Т          | odos                     |                               |                                 |      |             |              |                  |                    |     |                      |                  |
|            |                          | Cuenta Ahorros                |                                 |      |             | 11111111     |                  | Banco de Occidente | 2   |                      |                  |
|            |                          | Tarjeta de Crédito            |                                 |      |             | 11111111     |                  | Banco de Occidente |     |                      |                  |
|            |                          | Tarjeta de Crédito            |                                 |      |             | 111111111    |                  | Banco de Occidente | 1   |                      |                  |
|            |                          | Tarjeta de Crédito            |                                 |      |             | 11111111     |                  | Banco de Occidente |     |                      |                  |
|            |                          | CDT                           |                                 |      |             | 11111111     |                  | Banco de Occidente | 1   |                      |                  |
|            |                          |                               |                                 |      |             |              |                  |                    |     | 🐼 Cano               | celar 🔺 Conti    |
|            |                          |                               |                                 |      |             |              |                  |                    |     | 0                    |                  |
|            |                          |                               |                                 |      |             |              |                  |                    |     |                      |                  |
|            |                          |                               |                                 |      |             |              |                  |                    |     |                      | Contácten        |
|            |                          |                               |                                 |      |             |              |                  |                    |     |                      |                  |
|            | <b>√</b> eriSigr         | í <del>v</del>                | IGILADO SUPERINTENDENCIA FINANC | IERA |             |              | Grupo            | A 1                |     |                      | 2                |
|            | The Speed Deal of the St | / <u>-</u>                    | DE COLOMBIA                     |      |             |              |                  |                    |     | Ba                   | oco de Occidente |

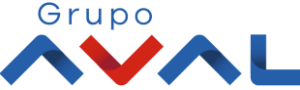

5. Si quieres excluir la cuenta de algún servicio selecciónalo, de lo contrario da clic en "confirmo que he realizado las exclusiones" y selecciona «Confirmar»

| Administración > Segur                | Consultas<br>idad > <u>Administrar Productos</u> > Exclusión | Transacciones | Servicio al Cliente | Administración  | Ayudas             |
|---------------------------------------|--------------------------------------------------------------|---------------|---------------------|-----------------|--------------------|
| Administrar Proc                      | luctos                                                       |               |                     |                 |                    |
| 1                                     | Carga Producto                                               | 2             | Exclusión           | 3 Productos del | Estado             |
| Servicio                              | Digite o seleccione                                          | <b>~</b>      | ] 🔶                 |                 |                    |
| <ul> <li>Confirmo que he r</li> </ul> | ealizado las exclusiones                                     |               |                     |                 | 🗙 Cancelar         |
|                                       |                                                              |               |                     |                 |                    |
|                                       |                                                              |               |                     |                 |                    |
|                                       |                                                              |               |                     |                 |                    |
|                                       |                                                              |               |                     |                 |                    |
|                                       |                                                              |               |                     |                 | Ontáctenos         |
| <b>v</b> eriSign                      | VIGILLA D.O. SUPERINTENDENCIA FINANCI                        | ERA           | Grupo               |                 | ۵                  |
| The Date of Data and the Ref.         | DE COLOMBIA                                                  |               |                     |                 | Banco de Occidente |

6. Si el producto no pertenece al estado, selecciona "Confirmo que he realizado la marcación de los productos como del estado" y da clic en «Continuar»

| ñ                                        | Consultas                                                  | Transacciones | Servicio al Cliente | Administración    | Ayudas                            |
|------------------------------------------|------------------------------------------------------------|---------------|---------------------|-------------------|-----------------------------------|
| tración > Seguridad :<br>nistrar Product | > <u>Administrar Productos</u> > Productos del Estac<br>OS | do            |                     |                   | $\geq$                            |
| 1                                        | Carga Producto                                             | 2             | Exclusión           | 3 Productos del l | Estado                            |
|                                          |                                                            |               |                     |                   | 👽 Expandir Todos 🚡 Contraer Todos |
| ta Ahorros                               |                                                            |               |                     |                   | ۵                                 |
| Io. Producto                             | Es producto del estado                                     | 0             |                     |                   |                                   |
| 92816396                                 |                                                            |               |                     |                   |                                   |
|                                          |                                                            |               |                     | ſ                 | Marcar Todo/Desmarcar Todo        |
| nfirmo que he realiza                    | do la marcación de los productos como del esta             | ado           |                     |                   |                                   |
|                                          |                                                            | _ ,           |                     | 0                 | Cancelar   Continuar              |
|                                          |                                                            |               |                     |                   | Contáctenos                       |
| eriSign                                  | VIGILADO<br>BUPERINTENDENCIA FRANCET<br>DE COLOMBIA        | IRA           |                     |                   | Banco de Orcidente                |

Banco

7. Aparecerá la pantalla con el producto a asociar al portal, para confirmar ingresa Token y seleccione «Aceptar y Confirmar»

| n                         | Consultas               | Transa             | icciones      | Servicio al Cliente | Administración   | Ayudas                            |
|---------------------------|-------------------------|--------------------|---------------|---------------------|------------------|-----------------------------------|
| lministración > Seguridad | > Administrar Productos |                    |               |                     |                  |                                   |
| dministrar Product        | tos                     |                    |               |                     |                  |                                   |
| Confirmación              |                         |                    |               |                     |                  |                                   |
| ¿Está seguro de real      | izar la transacción?    |                    |               |                     |                  |                                   |
|                           |                         |                    |               |                     |                  | ▼ Expandir Todos 🔺 Contraer Todos |
| Cuenta Ahorros            |                         |                    |               |                     |                  | <u>م</u>                          |
| Tine I dentificantife     |                         | No. Textilizzatio  | No. Deschuste | Norshan Titulan     |                  |                                   |
|                           |                         | No. Identificación | NO. Producto  | Nombre Hullar       |                  |                                   |
| Cédula de Ciuda           | danía                   | 11111111           | 11111111      | Banco de Occidente  |                  |                                   |
|                           |                         |                    |               |                     |                  |                                   |
|                           |                         |                    |               |                     |                  |                                   |
| Ingrese Token             | •••••                   | <b>—</b>           |               |                     |                  |                                   |
|                           |                         |                    |               |                     | 🗲 Volver ( 🗙 Can | celar 🗸 Aceptar y Confirmar       |
|                           |                         |                    |               |                     | · ·              | •                                 |